## DIAGNOSTIC PRODUCT DEMO DEMO GUIDE TRITON-D10

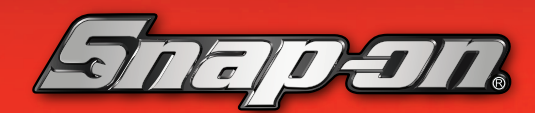

QUICK REFERENCE PRODUCT DEMO GUIDE

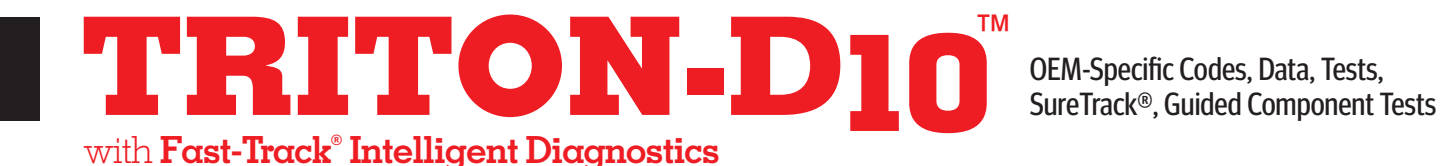

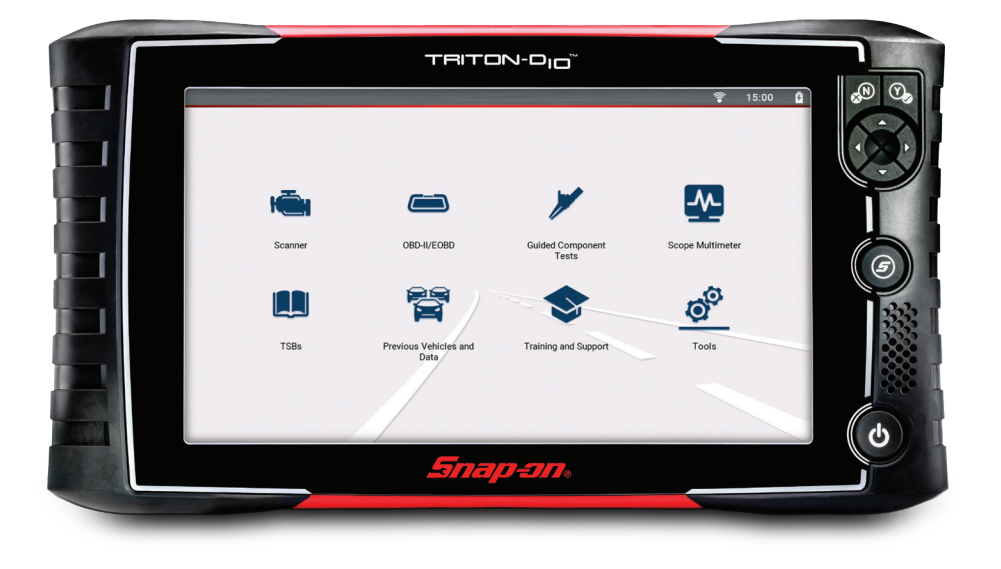

## TO DEMONSTRATE SURETRACK OR OIL SPECS AND RESETS, FIRST CONNECT TO WI-FI. FROM THE HOME SCREEN, SELECT **TOOLS > SETTINGS > CONFIGURE WI-FI** THEN SELECT YOUR WI-FI FROM THE MENU. **DEMONSTRATION PATH**

- Select OUICK LOOKUPS > 2013 AND 2014 CHEVY SILVERADO > 1. **OIL SPECS AND RESET**
- Select SCANNER icon 2.
- 3. Select DEMONSTRATION > CHEVROLET > 2016 > TAHOE (4WD)DEMO > 5.3L V8(L83)
- Confirm the vehicle. Select **OK** > **OK** 4
- Select SERVICE RESETS AND RELEARNS > SHOW REPLACE/ 5. **RELEARN OXYGEN SENSOR > SHOW REPLACE/CALIBRATE AROUND VIEW CAMERA**
- Select CODE SCAN > Select PRE SCAN > CODE SCAN RESULTS > 6. UPLOADS TO SNAP-ON CLOUD
- 7. Select P0300 ENGINE MISFIRE DETECTED (SYMPTOM 00)
- 8. Explain how SureTrack Top Repairs Graph shows the most common verified fixes and procedures related to the DTC.
- Select the **TSB** card and show the TSB related to the DTC 9. Engine Misfire May Be Due to Loose Spark Plug Wires
- 10. Select BACK
- 11. Select the SMART DATA card
- 12. A Smart Data important message displays > ALL DATA RECORDED FOR REVIEW
  - Blue Flag > PID monitored
  - Red Flag > PID out of Spec.

- 13. Select BACK, twice
- 14. Select FUNCTIONAL TESTS AND RESET PROCEDURES
- 15. Show the Functional Tests and Reset Procedures related to the DTC. Explain the importance of resetting the adaptive strategies after a component replacement.
- 16. Select BACK
- 17. Explain that the displayed SureTrack Real Fix is the most common Real Fix related to the DTC to date
- 18. Select **REAL FIXES** card to show additional Real Fixes from other professional technicians, saving the need for a call to a Techline.
- 19. Select BACK
- Select TROUBLESHOOTER card to show additional Tips related to DTC
- 21. Ask: Do you need to test components?
- 22. Select GUIDED COMPONENT TEST METER. Show the Guided Component Tests related to the DTC. Scrolling down, select Ignition Tests, choose Primary Test, and choose KOEC Test. Explain the need for Component information when testing, Operation, Connector Pinout, and Best Test Location.
- 23. The Component Test Meter sets up critical values, voltage, time base, slope, and trigger. Known good waveform or Digital signature is shown to aid in diagnosis of components.
- 24. Select BACK, twice

## How to Choose the Right Diagnostic Tool? Ask the Right Questions

How would you improve your diagnostics – upgrade your software or your tool?

What vehicle coverage or capabilities are you missing in your current tool? What could you do if you had internet access right in the tool?

Would you like to increase confidence in your diagnosis? (Guided Component Tests, SureTrack, ShopKey® Pro, Fast-Track Intelligent Diagnostics)

How would a wireless scanner or scope help you work around the car without being tied to scope leads?

Snap-on is a trademark, registered in the United States and other countries, of Snap-on Incorporated. This publication contains many Snap-on Incorporated trademarks, including but not limited to TRITON-D9® and ZEUS®, All other marks are trademarks or registered trademarks of their respective holders. ©2023 Snap-on Incorporated. All pictures and illustrations shown are for reference purposes only. All information including specifications herein are subject to change without notice. EAZ0042L46G Rev. B